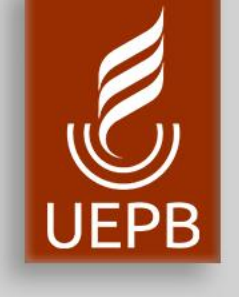

# SUAP

## Recuperação Senha de Usuário

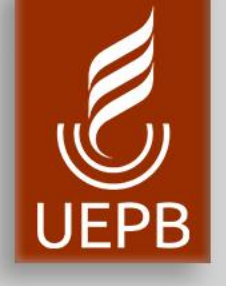

|   | sistema unificado de<br>administração pública |
|---|-----------------------------------------------|
|   | A Login                                       |
|   | Usuário:                                      |
|   | Senha:                                        |
|   |                                               |
|   | Acessar                                       |
| _ | Esqueceu ou deseja alterar sua senha?         |
|   |                                               |

1. Clique em Esqueceu ou deseja alterar sua senhas?

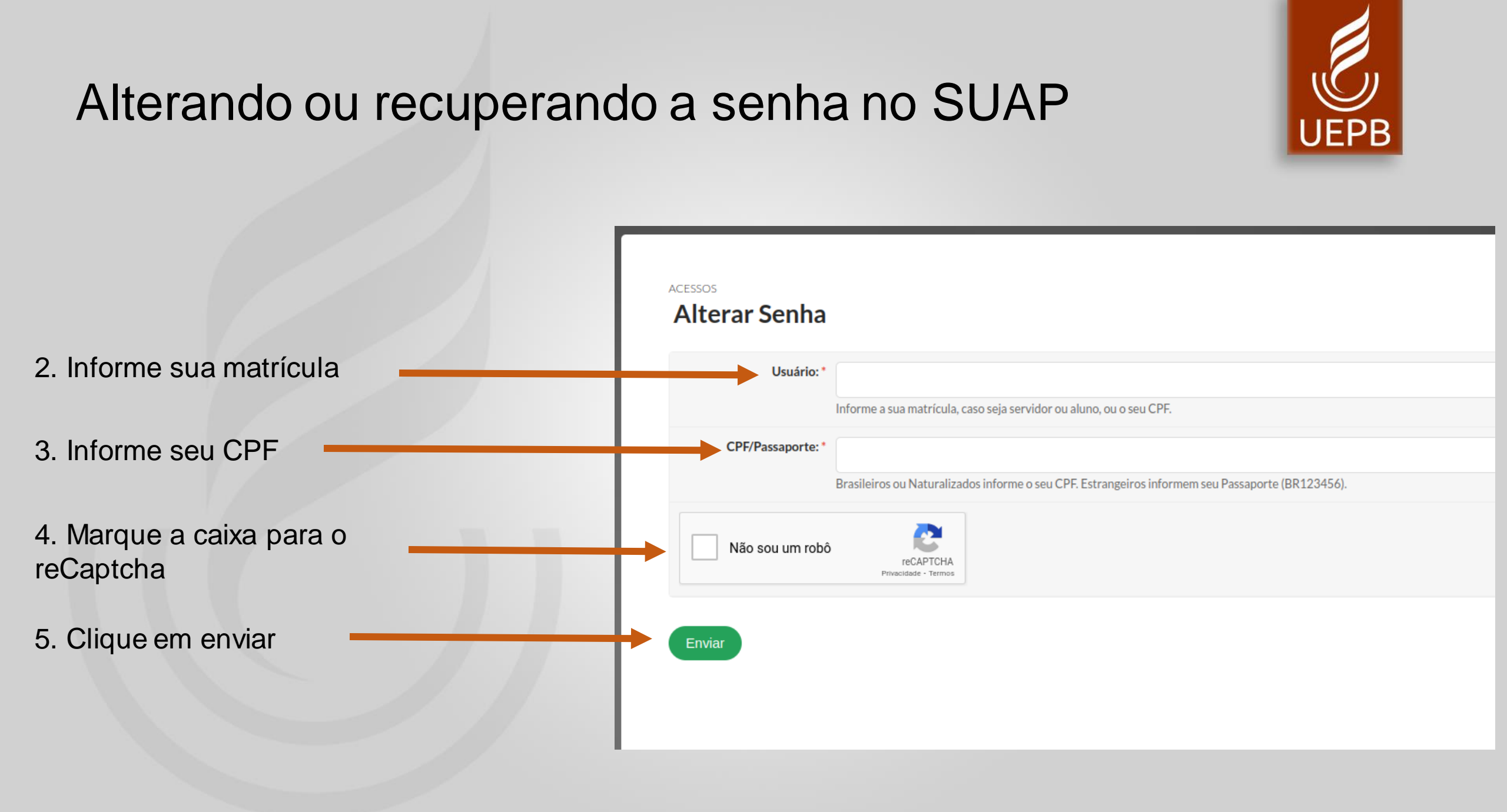

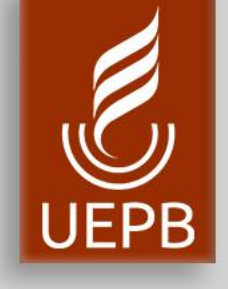

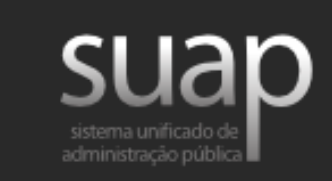

6. Você receberá um e-mail, no seu endereço de e-mail cadastrado como email secundário ou e-mail pessoal, com a mensagem como ilustra a figura. **Clique no link**. Solicitação de Mudança de Senha

Prezado usuário,

Para realizar a mudança de senha referente às suas credenciais da rede, por favor, acesse o endereço abaixo:

http://localhost:8000/comum/trocar\_senha/1019902/ 853ef6f2bc0c986f1bb748834d4a16 ab191840896b7dc5c7f6736188945b b0ac3231054026847cb93f1da4e6ed 6ba16627b58e705cfc849d6702e769fe437828/

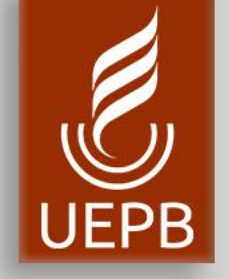

7. Informe a nova senha de acordo com as seguintes regras:

- Não conter a matrícula ou partes significativas do nome;
- Ter pelo menos 7 caracteres de comprimento;
- Conter caracteres de três das quatro categorias a seguir:
  - Caracteres maiúsculos (A-Z)
  - Caracteres minúsculos (a-z)
  - Números (0-9)
  - Símbolos (por exemplo, !,\$,#,%)

8. Repita a senha
9. Marque a caixa para o reCaptcha
10. Clique em enviar

Início Alterar Senha Efetuar mudança de senha do usuário 1019902

#### Efetuar mudança de senha do usuário 1019902

Atenção: A senha deve obedecer às seguintes regras:

- Não conter a matrícula ou partes significativas do nome;
- Ter pelo menos 7 caracteres de comprimento;
- Conter caracteres de três das quatro categorias a seguir:
  - Caracteres maiúsculos (A-Z)
  - Caracteres minúsculos (a-z)
  - Números (0-9)
- Símbolos (por exemplo, !, \$, #, %)

| -                 | Senha: *                |                                   |  |  |
|-------------------|-------------------------|-----------------------------------|--|--|
| $\longrightarrow$ | Confirmação de senha: * |                                   |  |  |
|                   | Não sou um robô         | reCAPTCHA<br>Privacidade - Termos |  |  |
|                   | Enviar                  |                                   |  |  |

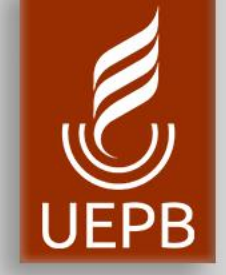

11.Você será redirecionado para a tela de login com a mensagem: "Senha alterada com sucesso."

12. Informe sua matrícula e a **senha alterad**a e clique em **Acessar** 

| Senha alterada con | m sucesso!                                            |
|--------------------|-------------------------------------------------------|
|                    |                                                       |
|                    |                                                       |
|                    |                                                       |
|                    |                                                       |
|                    | SUAD<br>sistema unificado de<br>administração pública |
| Login              |                                                       |
| Login              |                                                       |
|                    | Senha alterada com sucesso!                           |
| Usuário:           |                                                       |
|                    |                                                       |
|                    |                                                       |
| Senha:             |                                                       |
|                    |                                                       |
|                    |                                                       |
|                    | Acessar                                               |
|                    | Esqueceu ou deseia alterar sua senha?                 |
|                    | Esqueced ou deseja arterar sua serina.                |
|                    |                                                       |
|                    |                                                       |